### **CW skimmer - SDRPlay**

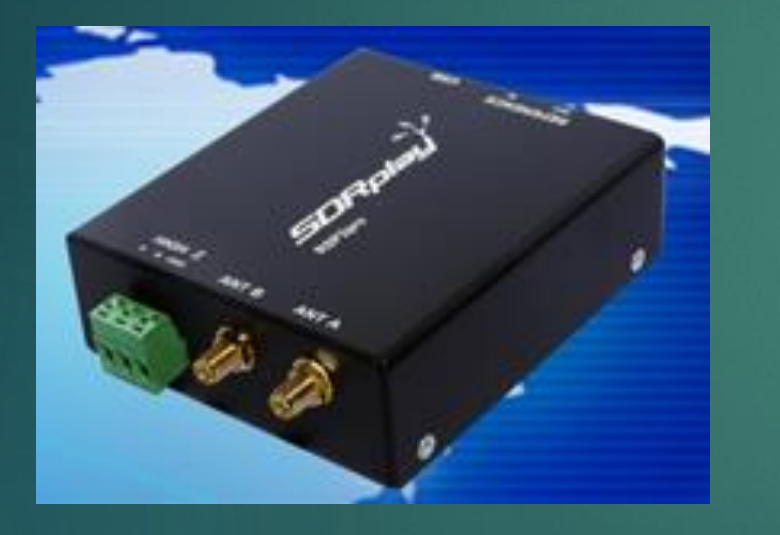

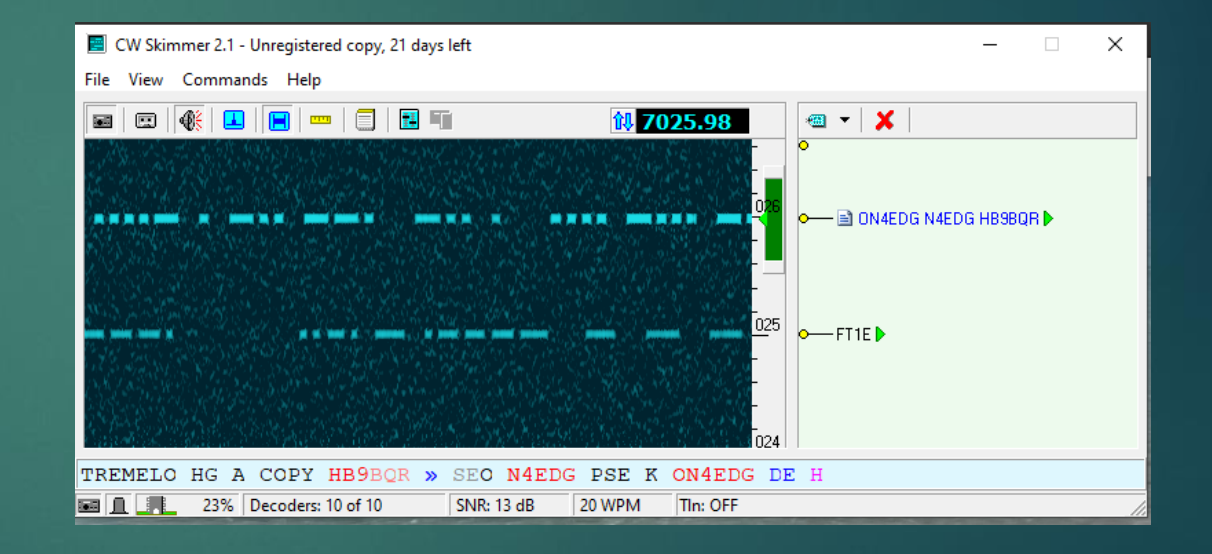

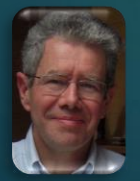

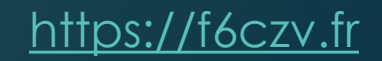

### Table of contents

- Introduction to Skimmer softwares
- Goal of Skimmer tests
- CW Skimmer
  - Test configuration
  - CW Skimmer with IQ input
    - SDRUno configuration
    - CW Skimmer configuration
    - CW Skimmer et NIMM+ windows
  - CW Skimmer with a 3 kHz input
    - **SDRUno** configuration
    - CW Skimmer configuration
    - CW Skimmer windows
  - ► Contest use

### Table of contents

### Skimmer Server

- Test configuration
- Skimmer Server SDRPlay Interface
- Skimmer Server configuration
- Spots in N1MM+
- Contest use
- Softwares
- References

### Introduction to Skimmer softwares

### Two versions

### **One version with MMI :**

- Provides on a bandmap a list of calls (following a CQ or not) or a plain text decoding on a frequency range.
- Provides a visual decoding of the signals (dot-dash)
- May provide with a list of spots (calls following a CQ or not, frequency, date time)
- It can be interfaced with an audio 3kHz output or an SDR IQ output.
- One server version running in background :
  - Provides a list of spots (calls following a CQ or not, frequency, date time) decoded on one or several amateur bands (up to 7). This version directly interfaces an SDR.

4

### Goal of Skimmer tests

### Identify CW Skimmer advantages in a contest :

- in Search and Pounce mode (S&P)
- ▶ in Run mode with a 500 ou 250 Hz filter

### CW Skimmer

## Test configuration

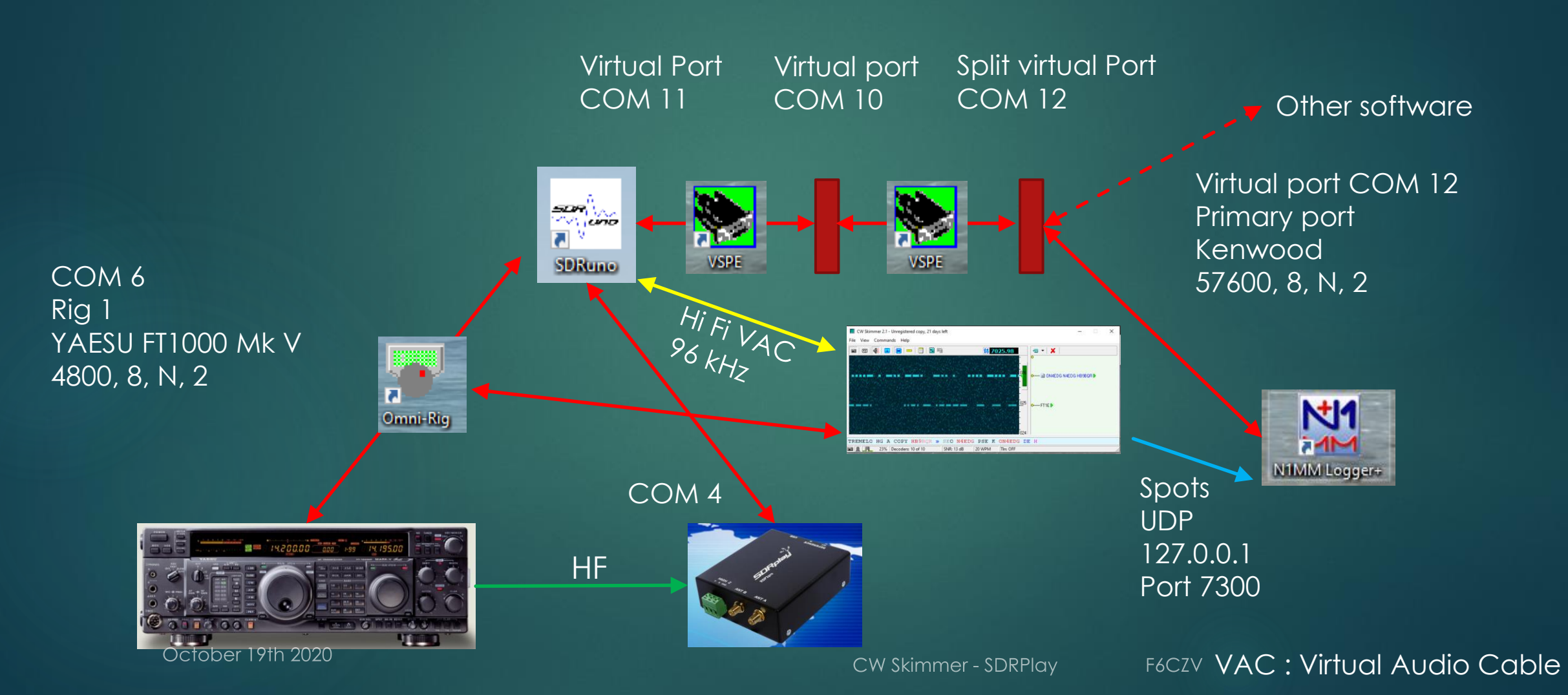

## Hi-Fi Cable Input configuration

The sampling rate is constrained by the soundcard

8

| 🕅 Son     |                                         |                                     |                                    | ×                   |
|-----------|-----------------------------------------|-------------------------------------|------------------------------------|---------------------|
| Lecture E | inregistrement                          | Sons                                | Communications                     |                     |
| Sélectior | nez un périph                           | érique d                            | e lecture ci-dessous pour modifier | r ses paramètres :  |
| 0         | Hi-Fi Cable<br>2- VB-Audio<br>Prêt      | I <b>nput</b><br>o Hi-Fi (          | able                               |                     |
| 0         | Haut-parle<br>Realtek(R)<br>Périphériqu | <b>urs</b><br>Audio<br>ue par d     | éfaut                              |                     |
|           | Haut-parle<br>VB-Audio H<br>Périphériqu | <b>urs</b><br>Ii-Fi Cab<br>ue de co | le<br>mmunications par défaut      |                     |
|           | CABLE Inpu<br>VB-Audio V<br>Prêt        | ı <b>t</b><br>/irtual C             | ible                               |                     |
| Confi     | gurer                                   |                                     | Par défaut                         | <b>▼</b> Propriétés |
|           |                                         |                                     | OK Ann                             | uler Appliquer      |

#### × 🥺 Propriétés de : Hi-Fi Cable Input Général Niveaux Statistiques avancé Son spatial Format par défaut Sélectionnez le taux d'échantillonnactet la résolution à utiliser en mode partagé. 24 bits, 96000 Hz (Qualité studio) Tester $\sim$ Mode exclusif Autoriser les applications à prendre le contrôle exclusif de ce périphérique Donner la priorité aux applications en mode exclusif rer les paramètres par OK Annuler Appliquer

October 19th 2020

### CW Skimmer with an IQ input

19 octobre 2020

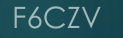

## SDRUno configuration - IQ

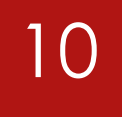

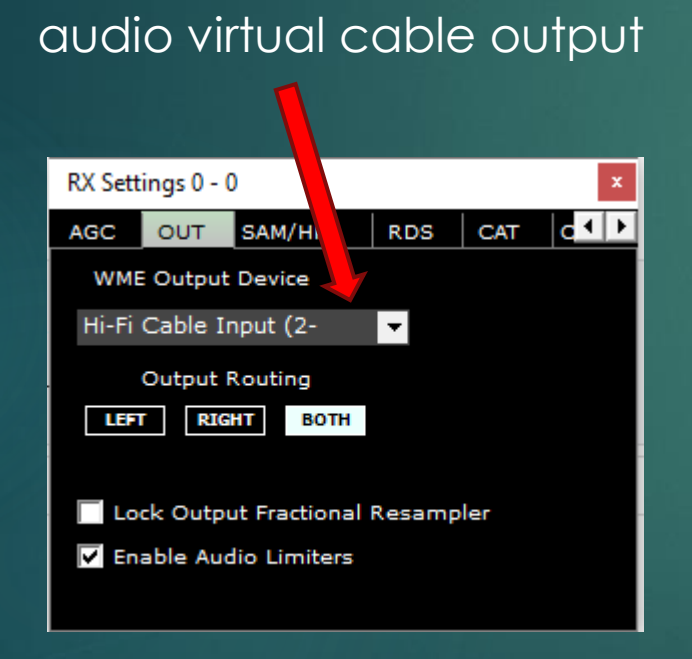

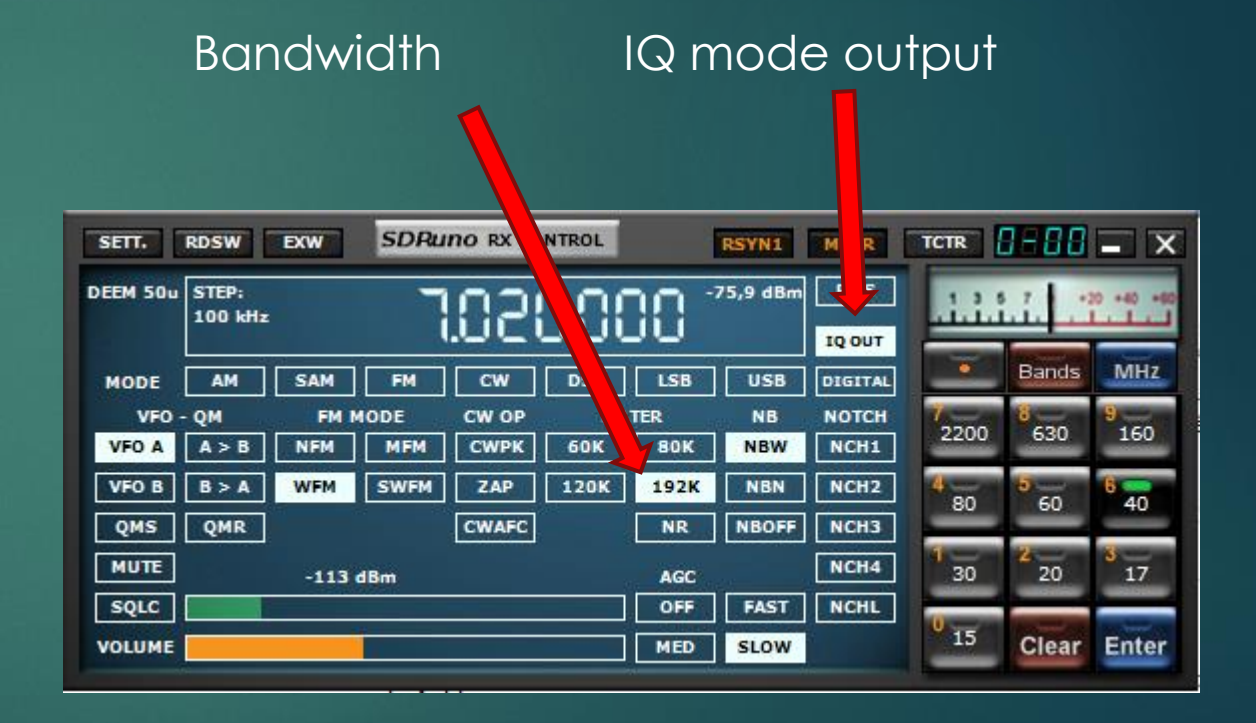

CW Skimmer - SDRPlay

# CW Skimmer configuration – IQ(1) 11

To be checked for SDRPlay to synchronize the frequency display

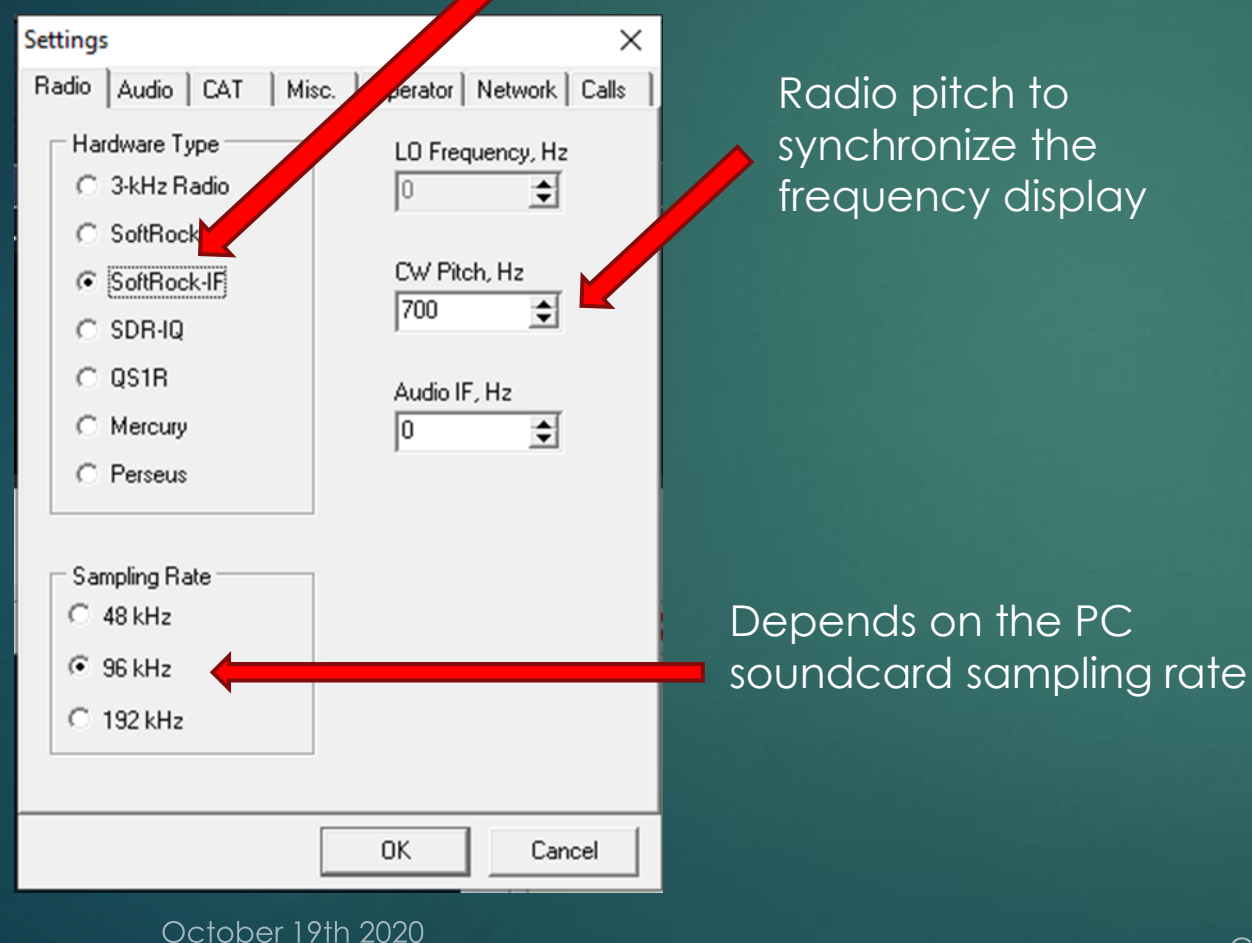

| Settings ×                                                                                                    |
|----------------------------------------------------------------------------------------------------|
| Radio Audio CAT   Misc.   Operator   Network   Calls                                                                                                    |
| © MME C WDM                                                                                                    |
| Signal I/O Device                                                                                                    |
| 02 Hi-Fi Cable Output (2-VB-Audio 🔽                                                                                                    |
| Audio I/O Device<br>01 Haut-parleurs (Realtek(R) Audio                                                                                                    |
| Audio Volume       Channels         C       Left/Right = I / Q         Image: Construction of the second second |
| Shift Right Channel Data by<br>C -1 sample                                                                                                    |
| OK Cancel                                                                                                    |

#### HiFi VAC ouput

# CW Skimmer configuration – IQ (2)

|                 |                |               | Omni-rig     |
|-----------------|----------------|---------------|--------------|
|                 |                |               | configuratio |
| Settings        |                | ×             |              |
| Radio Audio CAT | Misc. Operator | Net ofk Calls |              |
| CAT Interface   |                |               |              |
| Use Radio 1     | FT-1000 MP     |               |              |
| C Use Radio 2   | NONE           |               |              |
| Configure       |                |               | 그 김 부모님 동생   |
|                 |                |               |              |
|                 |                |               |              |
|                 |                |               |              |
|                 |                |               |              |
|                 |                |               |              |
|                 |                |               |              |
|                 |                |               |              |
|                 |                |               |              |
|                 |                |               |              |
|                 | OK             | Cancel        |              |
|                 |                |               |              |

Spots broadcast activation

| Settings ×                                 |   |
|--------------------------------------------|---|
| Radio A o CAT Misc. Operator Network Calls | 1 |
|                                            |   |
| Port: 7300                                 |   |
| Require Password                           |   |
| Password:                                  |   |
| Do not send callsigns without "CQ"         |   |
| Allow SKIMMER commands                     |   |
| Only to/from this User:                    |   |
|                                            |   |
| 🔲 Send Spectrum via UDP                    |   |
| Source Name CW Skimmer                     |   |
| Destination Address 127.0.0.1              |   |
| Destination Port 13064                     |   |
|                                            |   |
| OK Cancel                                  |   |

12

Can be used by the N1MM+ Spectrum window

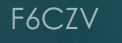

### N1MM+ configuration

### 13

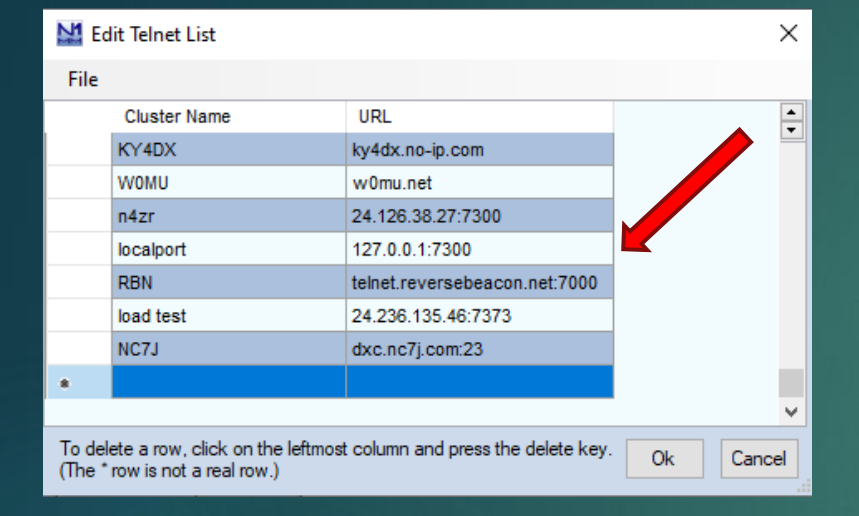

#### Cluster selection

| Telnet                                                        |                                                                                                    | – 🗆 X  |
|---------------------------------------------------------------|----------------------------------------------------------------------------------------------------|--------|
| Type: F6CZV                                                   | Reconnect                                                                                                    | ▲<br>▼ |
| localport Clusters Bands/Modes Filters Spot Comment PurdPlans |                                                                                                    |        |
| Select from live Cluster List on website                      | Options<br>Logon with<br>F6CZV<br>Automatically Logon<br>Format for DXSpider Cluster<br>Show Telnet Buttons<br>Cluster Keep Alive Interval (minutes) |        |
| Selected Cluster Connect to localport                         |                                                                                                    |        |
|                                                               |                                                                                                    |        |

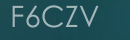

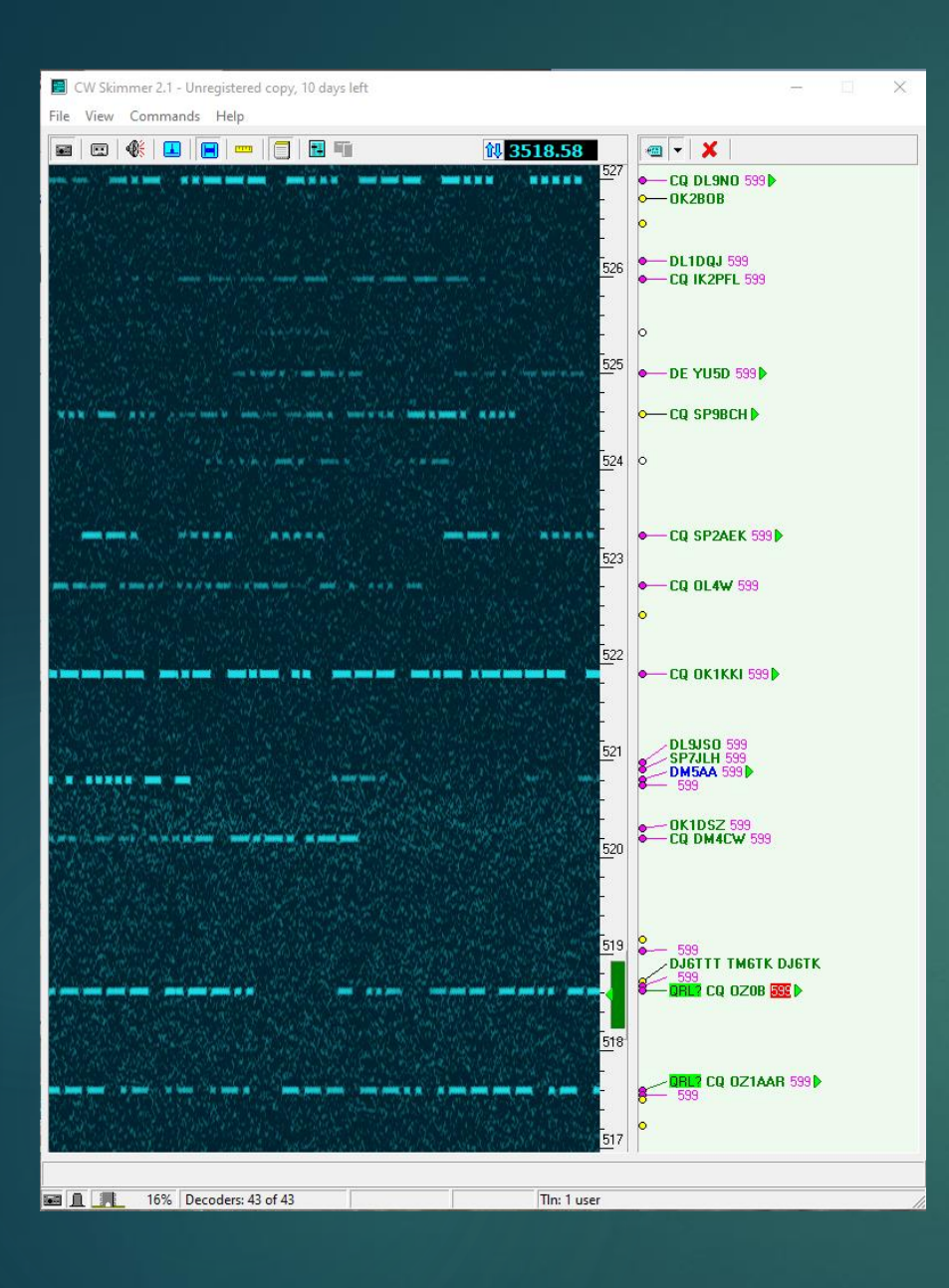

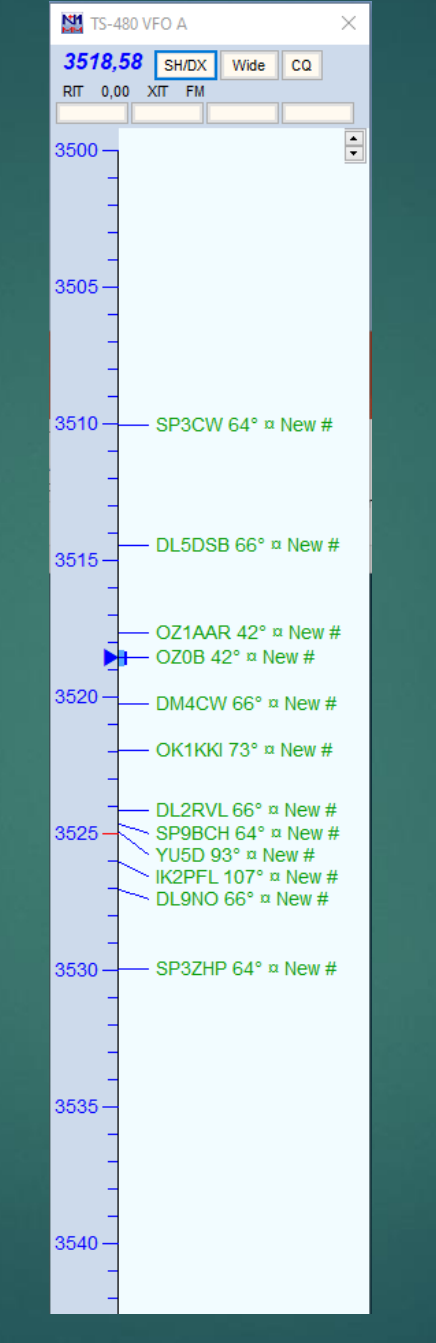

| Callsigns |          |        |   |
|-----------|----------|--------|---|
| Freq      | Utc      | Call 🔺 |   |
| 3528.0    | 16:26:03 | DJ3RA  | ^ |
| 3518.7    | 16:28:23 | DJ6TK  |   |
| 3516.7    | 16:27:05 | DL1A   |   |
| 3523.5    | 16:26:32 | DL1DQ  |   |
| 3530.1    | 16:29:39 | DL1DQJ |   |
| 3515.7    | 16:26:46 | DL1T   |   |
| 3515.7    | 16:25:54 | DL2J   |   |
| 3519.2    | 16:25:46 | DL2LRT |   |
| 3524.1    | 16:28:20 | DL2RVL |   |
| 3514.4    | 16:28:33 | DL5DSB |   |
| 3521.0    | 16:26:45 | DLSJSO |   |
| 3527.0    | 16:26:30 | DL9NO  |   |
| 3520.2    | 16:28:19 | DM4CW  |   |
| 3520.8    | 16:27:55 | DM5AA  |   |
| 3514.4    | 16:27:31 | DO9PMA |   |
| 3526.0    | 16:27:44 | IK2PFL |   |
| 3515.6    | 16:27:38 | LY2TS  |   |
| 3518.5    | 16:29:24 | N5NN   |   |
| 3520.3    | 16:28:25 | OK1DSZ |   |
| 3521.9    | 16:27:18 | OK1KKI |   |
| 3526.8    | 16:28:27 | OK2BOB |   |
| 3529.1    | 16:25:44 | OK6N   |   |
| 3522.8    | 16:26:22 | OL4W   |   |
| 3518.6    | 16:27:37 | OZOB   |   |
| 3517.6    | 16:27:36 | OZ1AAR |   |
| 3529.4    | 16:25:54 | SE5E   |   |
| 3524.0    | 16:26:14 | SO30   |   |
| 3520.9    | 16:28:05 | SP1GZF |   |
| 3523.4    | 16:25:58 | SP2AEK |   |
| 3515.0    | 16:28:06 | SP2HMT | ~ |
|           | Calls    | : 35   |   |
|           |          |        |   |

14

October 19th 2020

CW Skimmer - SDRPlay

### CW Skimmer with a 3 kHz input

19 octobre 2020

CW Skimmer - SDRPlay

### SDRUno configuration – 3 kHz

#### Bandwidth

| SETT. RDSW              | EXW SDRuno  | CONTROL |      | RSYN    | MCTR    | TCTR   | 1-88           | - ×       |
|-------------------------|-------------|---------|------|---------|---------|--------|----------------|-----------|
| DEEM 50u STEP:<br>10 Hz | 7.0         | 28.9    | 10 1 | 91,2 im | RMS     | .1.1.1 | 7.9 +2         | 0 +40 +60 |
| MODE AM                 | SAM FM CV   | N DSB   | LSB  | USB     | DIGITAL |        | Bands          | MHz       |
| VFO - QM                | FM MODE CW  | OP FILT | TER  | NB      | NOTCH   | 7      | 8              | 9         |
| VFO A A > B             | NFM MFM CW  | PK 150  | 25   | NBW     | NCH1    | 2200   | 630            | 160       |
| VFO B B > A             | WFM SWFM ZA | VP 500  | 750  | NBN     | NCH2    | 4 80   | <b>5</b><br>60 | 6 40      |
| QMS QMR                 | CW          | AFC     | NR   | NBOFF   | NCH3    |        |                |           |
| MUTE                    | -113 dBm    |         | AGC  |         | NCH4    | 1 30   | 2<br>20        | 3<br>17   |
| SQLC                    |             |         | OFF  | FAST    | NCHL    |        |                |           |
|                         |             |         | MED  | SLOW    |         | 15     | Clear          | Enter     |
|                         |             |         |      |         |         |        |                |           |

16

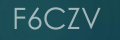

# CW Skimmer configuration - 3 kHz (1)

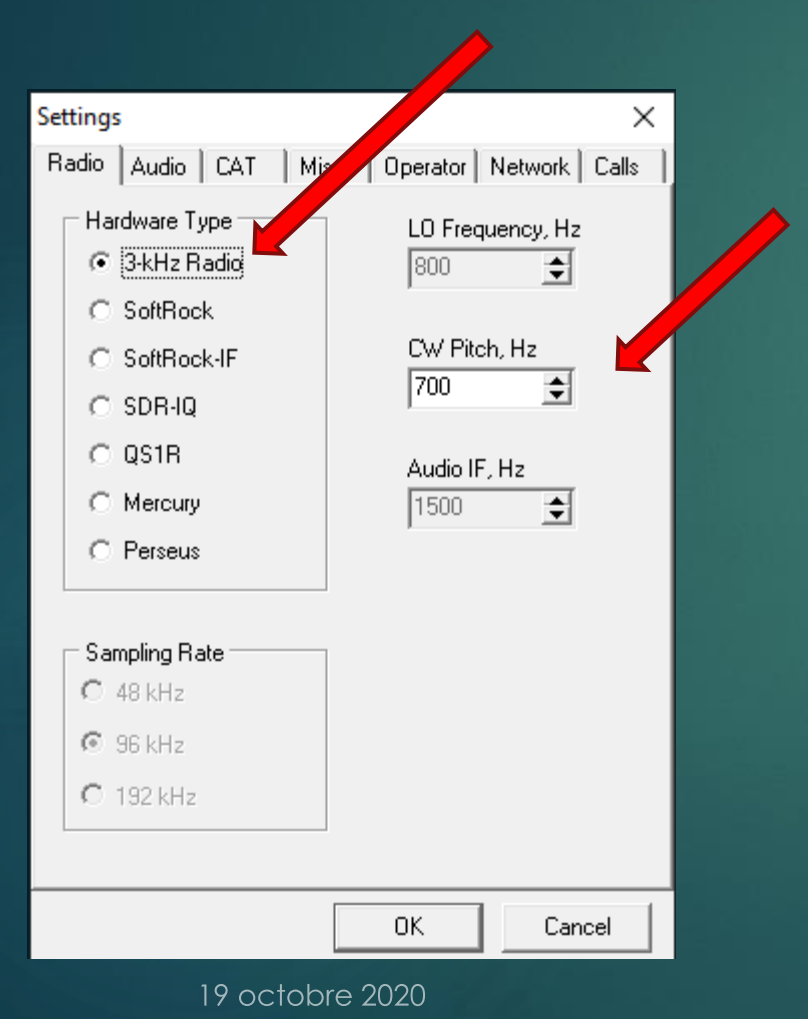

Radio pitch to synchronize the frequency display

| Radio Audio CAT Misc. Operator Network Calls                          |
|-----------------------------------------------------------------------|
| © MME C WDM                                                           |
| Signal I/O Device                                                     |
| 02 Hi-Fi Cable Output (2-VB-Audio                                     |
| Audio I/O Device                                                      |
| Audio Volume Channels<br>C Left/Right = 1 / Q<br>C Left/Right = Q / 1 |
| Shift Right Channel Data by                                           |
| C -1 sample                                                           |
|                                                                       |
| OK Cancel                                                             |

HiFi VAC ouput

17

 $\times$ 

```
CW Skimmer - SDRPlay
```

Settings

# CW Skimmer configuration 3 kHz (2)

ition

|                 |                |               | Omni-rig  |
|-----------------|----------------|---------------|-----------|
|                 |                |               | contiguro |
| Settings        |                | ×             |           |
| Radio Audio CAT | Misc. Operator | Net ofk Calls |           |
| CAT Interface   |                |               |           |
| Use Radio 1     | FT-1000 MP     |               |           |
| C Use Radio 2   | NONE           |               |           |
| Configure       |                |               | . 에 날씨님   |
|                 |                |               |           |
|                 |                |               |           |
|                 |                |               |           |
|                 |                |               |           |
|                 |                |               |           |
|                 |                |               |           |
|                 |                |               |           |
|                 |                |               |           |
|                 |                |               |           |
|                 | OK             | Cancel        |           |
|                 |                |               |           |

Spots broadcast activation No interest with a 3kHz bandwidth

| Settings                             |                 |         | ×     |
|--------------------------------------|-----------------|---------|-------|
| Radio A o CAT                        | Misc. Operator  | Network | Calls |
| ☐ Enable Telnet Serv<br>Port: 7300 🚖 | el              |         |       |
| 🔲 Require Password                   |                 |         |       |
| Password:                            |                 |         |       |
| 🔲 Do not send callsig                | ns without "CQ" |         |       |
| Allow SKIMMER co                     | mmands          |         |       |
| 🔲 Only to/from th                    | nis User:       |         |       |
|                                      |                 |         |       |
| 🔲 Send Spectrum via                  | UDP             |         |       |
| Source Name                          | CW Skimmer      |         |       |
| Destination Address                  | 127.0.0.1       |         |       |
| Destination Port                     | 13064           | \$      |       |
|                                      |                 |         |       |
|                                      | ОК              | Can     | cel   |

Can be used by the N1MM+ Spectrum window No interest with a 3kHz bandwidth

18

### CW Skimmer windows - 3 kHz

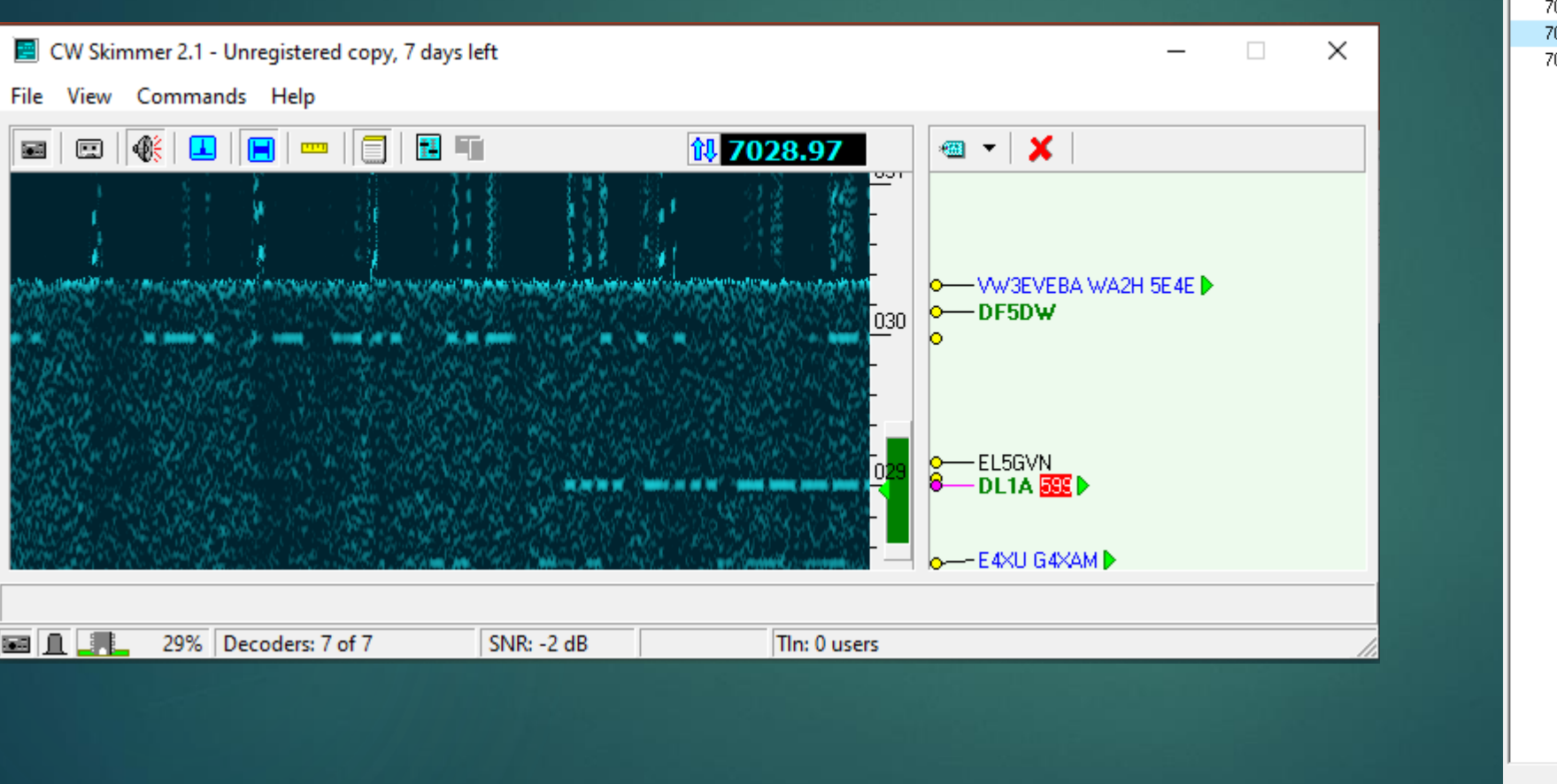

 Freq
 Utc
 Call ▲

 7030.2
 10:56:25
 DF5DW

 7029.0
 10:56:16
 DL1A

 7029.0
 10:56:10
 DL1AVK

 7029.0
 10:52:51
 EE2A

19

19 octobre 2020

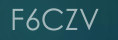

Calls: 4

### Contest use

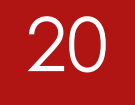

Scarcely decodes a pile-up in a 250/500 Hz bandwidth (Run mode)

Ease the work either by the callsign decoding / plain text or by the visual decoding (dots / dashes) in the window. (there more and more stations sending CQ or reports at 35/40 wpm <sup>(B)</sup>)

Supplies the band spots which are heard at the station and not in another country (+ for the S&P mode)

### Skimmer Server

## Test configuration

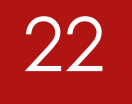

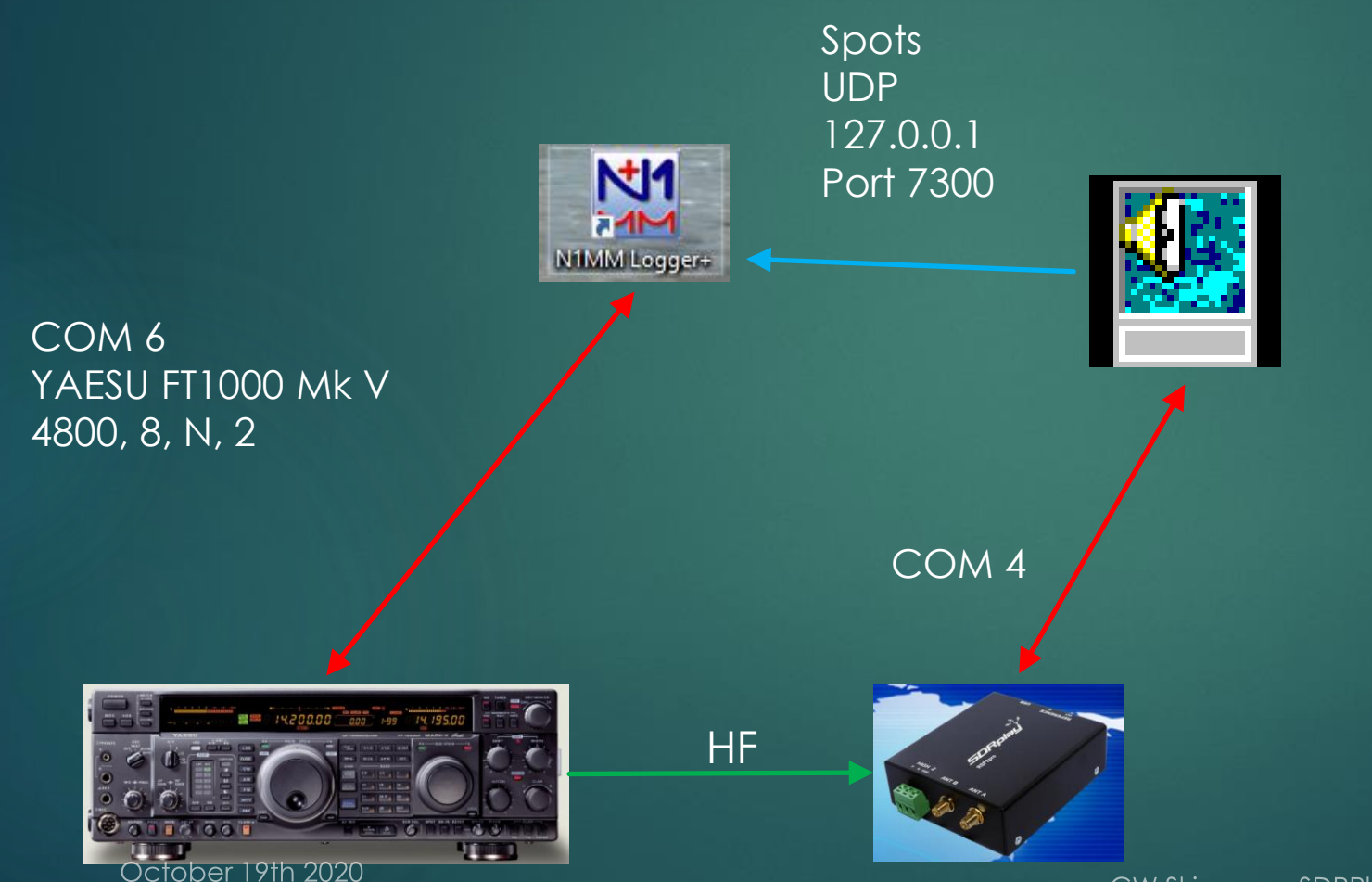

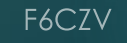

### Skimmer Server – SDRPlay Interface

### Download SDRPlayIntf from Dxatlas-SkimServer

- Download and install "API/HW Driver" if not already done (from the SDRPlay site)
- Place SDRPlayIntf.dll in the same folder as SkimSrv.exe. Any other DLL's in that folder must be removed.

23

### Skimmer Server configuration

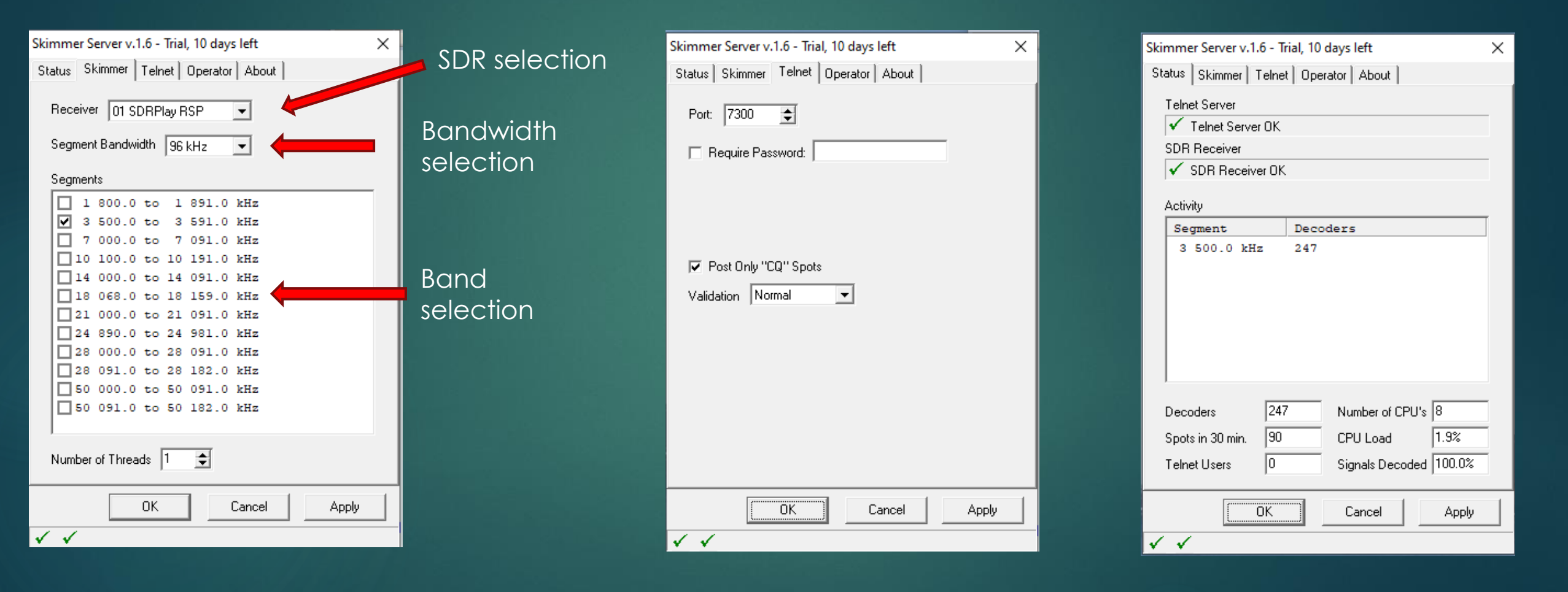

F6CZV

24

### Spots in N1MM+

| Telnet                                                                                                    |                                                                                                    |                                                                                                    |           | – 🗆 X   |
|----------------------------------------------------------------------------------------------------|----------------------------------------------------------------------------------------------------|----------------------------------------------------------------------------------------------------|-----------|---------|
| Type: F6CZV                                                                                                    |                                                                                                    |                                                                                                    | Reconnect | -       |
| localport Clusters Bands/Modes Filters Spot Comment                                                                                                    | BandPlans                                                                                                    |                                                                                                    |           |         |
| 3559.6         SN1T         17-oct2020         1636Z         8           3525.4         SN1T         17-oct2020         1635Z         9           3539.3         SN6A         17-oct2020         1635Z         15           3557.1         SN6A         17-oct2020         1652Z         15           3557.1         SN6A         17-oct2020         1640Z         13           3522.9         SN6A         17-oct2020         1637Z         14           3557.0         SP2AEK         17-oct2020         164ZZ         7           F6CZV/P         de         SKIMMER         2020-10-17         16:53Z         CwSkimmu           DX         de         F6CZV-#:         3529.8         S53BV         7         0           DX         de         F6CZV-#:         3528.4         DL3TU         8         0           DX         de         F6CZV-#:         3538.4         DL3UB         22         0           DX         de         F6CZV-#:         3535.4         DL3UB         22         0           DX         de         F6CZV-#:         3528.3         DL3ANK         7         0 | dB       26       WPM       CQ         dB       26       WPM       CQ         dB       28       WPM       CQ         dB       27       WPM       CQ         dB       27       WPM       CQ         dB       27       WPM       CQ         dB       22       WPM       CQ         dB       25       WPM       CQ         dB       28       WPM       CQ         dB       28       WPM       CQ         dB       28       WPM       CQ         dB       26       WPM       CQ | <f6czv-#><br/><f6czv-#><br/><f6czv-#><br/><f6czv-#><br/><f6czv-#><br/><f6czv-#><br/>16532<br/>16532<br/>16542<br/>16542<br/>16552</f6czv-#></f6czv-#></f6czv-#></f6czv-#></f6czv-#></f6czv-#> |           | ^       |
| DX de F6C2V-#: 5551.6 DL510 151                                                                                                    | ub zo whiti CQ                                                                                                    | 10002                                                                                                    |           | ×       |
| BYE CONN                                                                                                    | DVN                                                                                                    | SH/DX                                                                                                    | USERS     | WWV     |
| Clear NE Yes DX                                                                                                    | NE only                                                                                                    | No DX                                                                                                    | No VHF    | F6CZV/P |

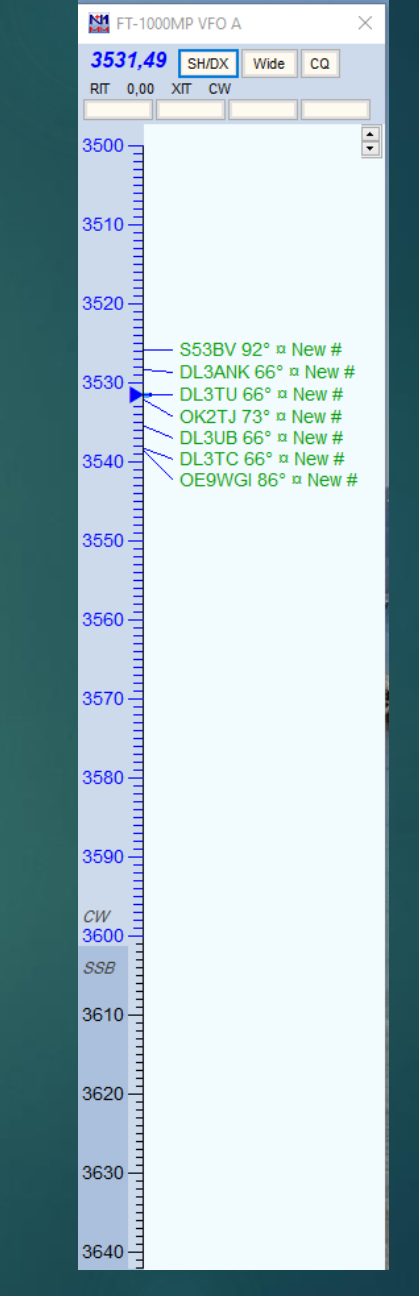

### 25

### Contest use

Unusefull for the Run mode

- Supplies the spots heard at the station (S&P mode)
- Nota : If several bands are analysed allows to see the openings. That configuration was not tested due to the FT-1000 Field – SDRPlay interface

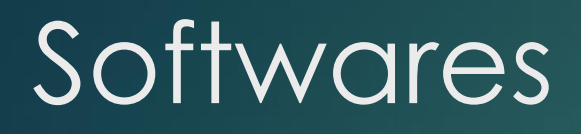

CW Skimmer from Afreet Software Skimmer Server from Afreet Software Omni-rig from Afreet Software SDRUno from SDRPlay HiFi Virtual Audio Cable from VB-AUDIO Software **VSPE** from Eterlogic >N1MM+

### References

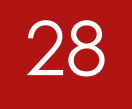

- SDRplay: <u>https://www.sdrplay.com</u>
- Eterlogic : <u>https://www.eterlogic.com</u>
- CW Skimmer : <u>http://www.dxatlas.com/CwSkimmer /</u>
- CW Skimmer Server: <u>http://www.dxatlas.com/SkimServer/</u>
- HiFi VAC : <u>https://vb-audio.com/Cable/index.htm#DownloadASIOBridge</u>
- N1MM+ : <u>https://n1mmwp.hamdocs.com/</u>